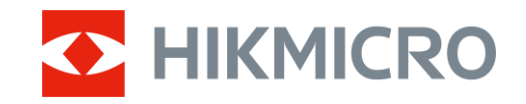

Brukerhåndbok

Termisk monokikkert

# CONDOR LRF 2.0 SERIEN

V5.5.118 202412

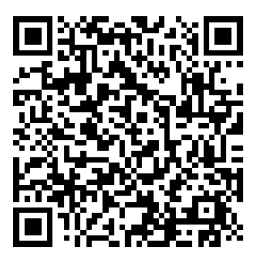

Kontakt oss

# INNHOLD

| 1        | Over  | rsikt                           | 1        |
|----------|-------|---------------------------------|----------|
|          | 11    | Beskrivelse av enheten          | 1        |
|          | 1.1   | Hovedfunksion                   | 1        |
|          | 1.3   | Utseende                        | 1        |
| <b>^</b> | Klor  |                                 |          |
| Ζ        | Klar  | gjøring                         | 4        |
|          | 2.1   | Sette inn batteriet             | 4        |
|          | 2.1.1 | Instruksjoner for batteri       | 4        |
|          | 2.1.2 | Sette i batteri                 | 4        |
|          | 2.2   | Kabeltilkobling                 | 5        |
|          | 2.3   | Fest nakkestropp                | 5        |
|          | 2.4   | Feste nandstroppen              | 6        |
|          | 2.5   | Bruk Dæreveske                  | /        |
|          | 2.0   | Sid dV/pd                       | 0        |
|          | 2.7   | Auto Skjetni dv                 | 9        |
|          | 2.0   | App tilkobling                  | 9        |
|          | 2.9   | App-likobility                  | 1        |
|          | 2.10  | 1 Kontroller fastvarestatusen 1 | 1        |
|          | 2.10. | 2 Oppgrader enheten             | 1        |
| -        | 2.10. |                                 |          |
| 3        | Bilde | einnstillinger1                 | 3        |
|          | 3.1   | Juster dioptri1                 | 3        |
|          | 3.2   | Juster fokus                    | 3        |
|          | 3.3   | Juster lysstyrken1              | 4        |
|          | 3.4   | Juster kontrasten 1             | 4        |
|          | 3.5   | Juster tone1                    | 4        |
|          | 3.6   | Juster skarpheten 1             | 5        |
|          | 3.7   | Velg Scene-modus 1              | 6        |
|          | 3.8   | Angi paletter 1                 | 6        |
|          | 3.8.1 | Tilpasset aktivert palett 1     | 6        |
|          | 3.8.2 | Bytt paletter                   | 7        |
|          | 3.9   | Juster digital zoom1            | 9        |
|          | 3.10  | Angi bilde i bildemodus         | 9        |
|          | 3.11  | Zoom Pro                        | 20       |
|          | 3.12  | Flatfeltkorreksjon              | 20       |
|          | 3.13  | Riktig defekt piksel            | 21       |
| 4        | Mål   | avstand2                        | 2        |
| 5        | Gen   | erelle innstillinger2           | .4       |
|          | 51    | Angi OSD                        | ∕⊿       |
|          | 5.2   | Angi skiermstil                 | .→<br>>∕ |
|          | 5.2   | Vela merkelogo                  | +<br>>∆  |
|          | 5.4   | Forbrenningsforebygging         | 25       |
|          | 5.5   | Varmesporing                    | >5       |
|          | 5.6   | Bildetaking og video            | 26       |
|          | 5.6.1 | Ta bilde                        | 26       |
|          |       |                                 | -        |

### Brukerhåndbok for termisk monokikkert

|   | 5.6.2 | Velg lyd                                                 | 26 |
|---|-------|----------------------------------------------------------|----|
|   | 5.6.3 | Innspilling av video                                     | 26 |
|   | 5.6.4 | Vis lokalt album                                         | 27 |
|   | 5.7   | Eksporter filer                                          | 28 |
|   | 5.7.1 | Eksporter filer via HIKMICRO Sight                       | 28 |
|   | 5.7.2 | Eksporter filer via PC                                   | 29 |
| 6 | Syst  | eminnstillinger                                          | 30 |
|   | 6.1   | Justere dato                                             | 30 |
|   | 6.2   | Stille tiden                                             | 30 |
|   | 6.3   | Velge språk                                              | 30 |
|   | 6.4   | Casting av enhetsskiermen til PC                         | 31 |
|   | 6.5   | Konfigurer enhet                                         | 31 |
|   | 6.6   | Lagre diagnoselogg                                       | 31 |
|   | 6.7   | Vis enhetsinformasjon                                    | 32 |
|   | 6.8   | Gienopprett enheten                                      | 32 |
|   | 6.9   | Tilbakestill enhet                                       | 32 |
| 7 | Van   | lige spørsmål                                            | 34 |
|   | 7.1   | Hvorfor blinker ladeindikatoren på feil måte?            | 34 |
|   | 7.2   | Hvorfor er strømindikatoren av?                          | 34 |
|   | 7.3   | Bildet er uklart. hvordan kan jeg justere det?           | 34 |
|   | 7.4   | Bildetaking eller opptak mislykkes. Hva er problemet?    | 34 |
|   | 7.5   | Hvorfor klarer ikke datamaskinen å identifisere enheten? | 34 |
|   | -     |                                                          |    |

# 1 Oversikt

### 1.1 Beskrivelse av enheten

HIKMICRO CONDOR LRF 2.0 serien er en kraftig og innovativ termisk monokular utstyrt med en høy-enden infrarød detektor. Enheten kan hovedsakelig brukes i skog- og feltjakt, fuglekikking, dyresøk, oppdagelsesog redningsscenarier, uavhengig av lys- og værforhold.

- Med mindre enn 15 mK NETD og et lukkerfritt bildesystem, sikrer den en sømløs observasjonsopplevelse av ultraklar bildekvalitet og detaljgjenkjenning uten å forstyrres av lukkeren.
- Den er utstyrt med en 1000 m laser avstandsmåler og kan nøyaktig måle avstanden under alle forhold.

### 1.2 Hovedfunksjon

- **Zoom Pro**: En avansert zoomet bildebehandlingsalgoritme, sikrer maksimal bildeoptimalisering under digital zoom.
- HSIS (HIKMICRO Shutterless Image System): Som er en dynamisk læringsprosess uten tap av bildekvalitet. Dette eliminerer behovet for periodiske kalibreringspauser, og sikrer at du aldri går glipp av et kritisk øyeblikk i felten.
- Lokalt album: Lokale album lagrer tatt bilder og videoer, som hjelper deg med å umiddelbart avklare om du får byttet.
- Avstandsmåling: Enheten kan måle avstanden mellom målet og observasjonsposisjonen.
- Auto skjerm av: Denne funksjonen lar enheten gå i hvilemodus/våkne opp ved hjelp av endringer i vinkel. Funksjonen gjør skjermen mørkere for å spare energi og forlenge batterilevetiden.
- **App-tilkobling:** Enheten kan ta bilder og ta opp videoer, og parameterne kan stilles via HIKMICRO Sight-appen når den er koblet til telefonen via hot spot-funksjonalitet.

### 1.3 Utseende

- Utseendet kan variere avhengig av modellen. Se på det faktiske produktet for referanse.
- Bildene i denne bruksanvisningen er kun ment som illustrasjon. Se på det faktiske produktet for referanse.

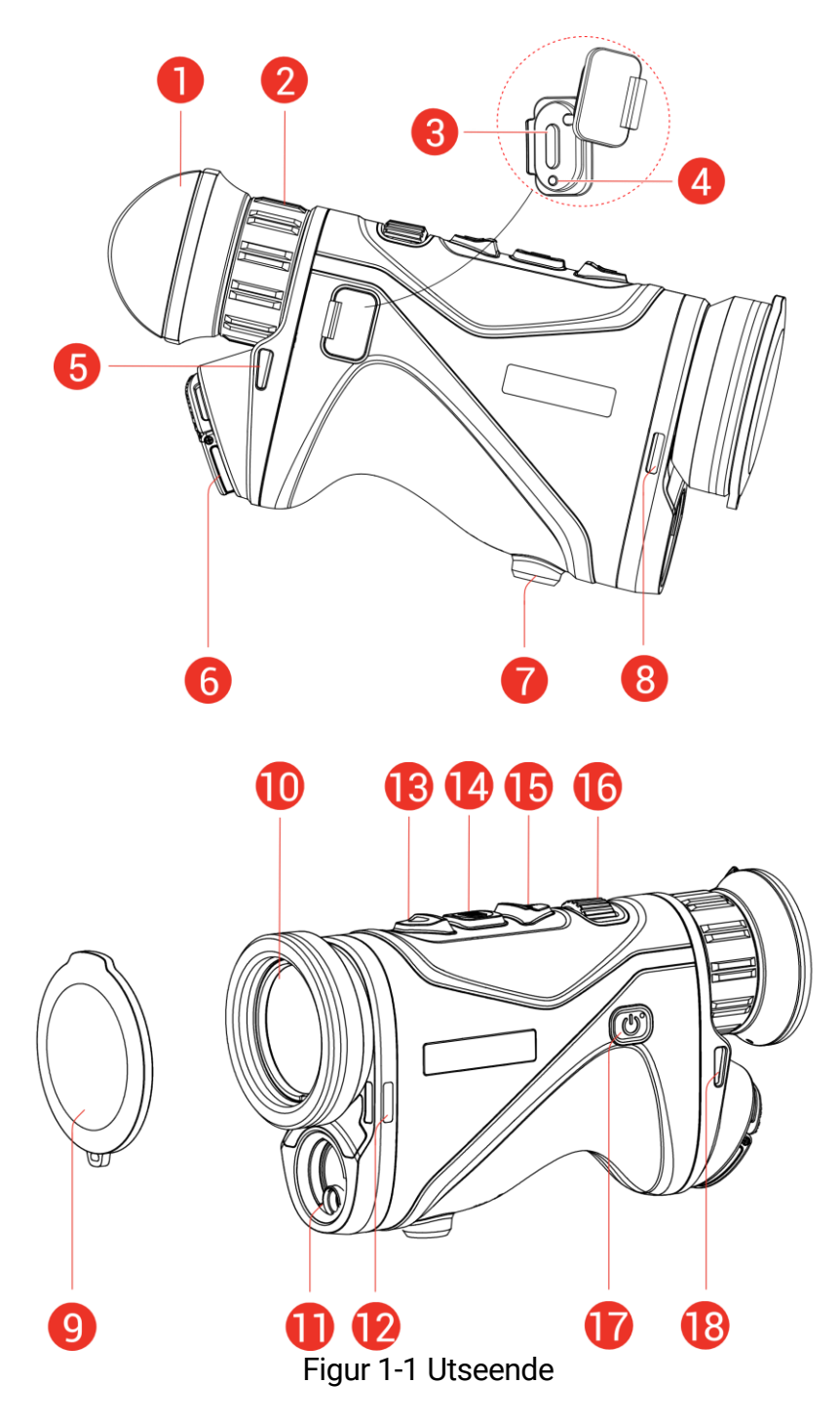

|--|

| Nr. | Komponent             | Beskrivelse                                                                       |  |  |
|-----|-----------------------|-----------------------------------------------------------------------------------|--|--|
| 1   | Okular                | Delen som plasseres mot øyet for å<br>se på målet.                                |  |  |
| 2   | Dioptrijusteringsring | Justerer innstillingen for dioptri.                                               |  |  |
| 3   | Type C-grensesnitt    | Koble enheten til strømforsyningen<br>eller overfør data med en type C-<br>kabel. |  |  |

### Brukerhåndbok for termisk monokikkert

| Nr.       | Komponent                  | Beskrivelse                                                                                                    |
|-----------|----------------------------|----------------------------------------------------------------------------------------------------|
| 4         | Ladestatusindikator        | <ul> <li>Blinker rødt og grønt: Det har<br/>oppstått en feil.</li> <li>Fast rød: Lader.</li> <li>Fast grønn: Fullt ladet.</li> </ul>                                                                          |
| 5, 8, 12, | Festepunkt for             | Fester nakkestroppen eller                                                                                                    |
| 18        | stropp                     | håndstroppen.                                                                                                    |
| 6         | Batteriavdeling            | For batteriet.                                                                                                    |
| 7         | Stativfeste                | Monter stativet.                                                                                                    |
| 9         | Linsedeksel                | Beskytter linsen mot støv og riper.                                                                                                    |
| 10        | Termisk linse              | For termiske bilder.                                                                                                    |
| 11        | Laseravstandsmåler         | Måler avstanden til målet med laser.                                                                                                    |
| 13        | △ Opp-knapp                | <ul> <li>Menyfri modus:</li> <li>Trykk: Skru på laseravstand.</li> <li>Dobbeltrykk: Slå av<br/>laseravstandsmåling.</li> <li>Hold inne: Starte/stoppe opptak av<br/>video.</li> </ul>                         |
| 14        | 🗐 Modus-knapp              | <ul> <li>Menyfri modus:</li> <li>Trykk: Bytt paletter.</li> <li>Hold inne: Gå inn i menyen.</li> <li>Menymodus:</li> <li>Trykk: Bekreft/sett parametre.</li> <li>Hold inne: Lagre og avslutt meny.</li> </ul> |
| 15        | ▽ Ned-knapp                | <ul> <li>Menyfri modus:</li> <li>Trykk: Bytt til digital zoom.</li> <li>Hold inne: Korriger ujevnhet på<br/>skjermen (FFC).</li> <li>Menymodus: Flytt ned.</li> </ul>                                         |
| 16        | Fokusknott                 | Juster fokuset for å få et tydelig bilde.                                                                                                    |
| 17        | 🖒 Strømknapp               | <ul> <li>Trykk: Standbymodus / vekk<br/>enheten.</li> <li>Hold inne: Slå av/på.</li> </ul>                                                                                                    |
| 13 + 14   | Opp-knapp +<br>Modus-knapp | Trykk for å ta øyeblikksbilder.                                                                                                    |

- Strømindikatoren lyser rødt når enheten er på.
- Når autoskjerm av-funksjonen er aktivert, hvis du trykker på () for å gå inn i hvilemodus, kan du også vippe eller rotere enheten for å vekke den. Referer til *Auto skjerm av* for detaljert bruk.

# 2 Klargjøring

### 2.1 Sette inn batteriet

### 2.1.1 Instruksjoner for batteri

- Enheten støtter et uttakbart 21700 li-ion-batteri, og batteristørrelsen skal være på 22,3 mm × 76 mm. Batteriets nominelle spenning og kapasitet er 3,59 V / 5500 mAh.
- Hvis batteridekselet blir skittent kan en ren klut brukes til å tørke av tråden for å sikre bedre ledningsevne.
- Lad batteriet i mer enn fire timer med batteriladeren før første gangs bruk.
- Ta ut batteriet dersom enheten ikke skal brukes på en lang stund.

### 2.1.2 Sette i batteri

Sett batteriet inn i batterikammeret.

#### Instruksjoner

1. Løft i trekkfliken (1), og vri batterilokkets deksel mot klokken (2) for å løsne den.

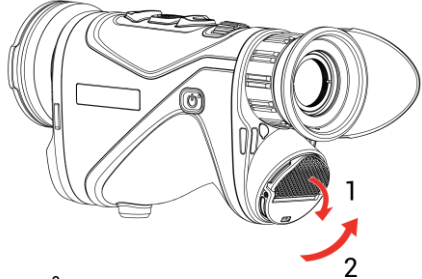

Figur 2-1 Åpne dekselet til batterikammeret

2. Sett inn batteriet i batteriluken med pluss- og minuspolen der det indikeres.

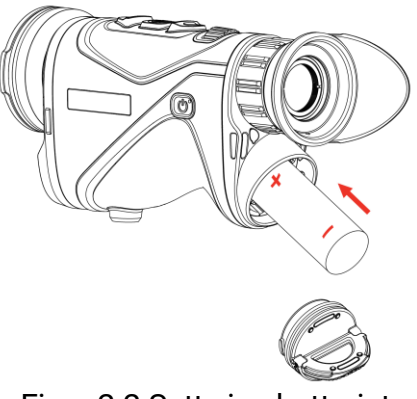

Figur 2-2 Sette inn batteriet

3. Sett inn batteridekselet (3) og roter det med klokken (4) til det er stramt og låst.

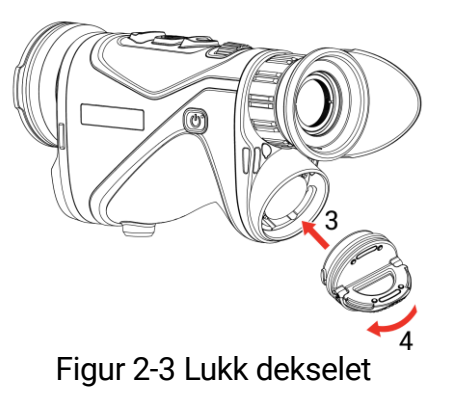

### 2.2 Kabeltilkobling

#### Instruksjoner

- 1. Løft dekselet til Type-C-grensesnittet.
- 2. Koble sammen enheten og strømadapteren med en type-C-kabel for å lade enheten. Alternativt kan enheten kobles til PC og filene kan eksporteres.

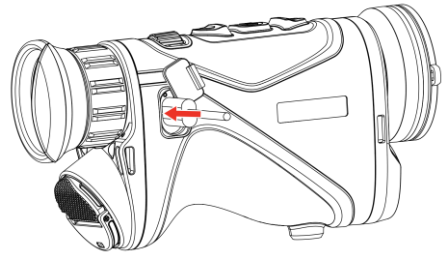

Figur 2-4 USB-tilkobling

Figur 2-5

### **i** Merk

- Lade enheten etter at batteriet er installert i batteriluken på enheten.
- Ladetemperaturen skal være mellom 0°C til 50°C (32°F til 122°F).
- Du kan bruke batteriladeren til å lade batteriet.
- Hvis batteriet ikke brukes på lenge, lad det opp med en batterilader før bruk. I denne situasjonen støttes ikke type C-lading for enheten.

### 2.3 Fest nakkestropp

1. Tre den ene enden av nakkestroppen gjennom et festepunkt for nakkestroppen.

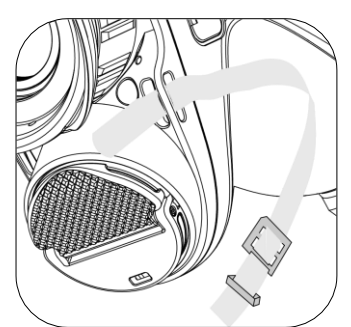

Figur 2-6 Tre nakkestroppen gjennom festepunktet

2. Trekk nakkestroppen gjennom stroppespennen og fest nakkestroppen, slik det vises på bildet.

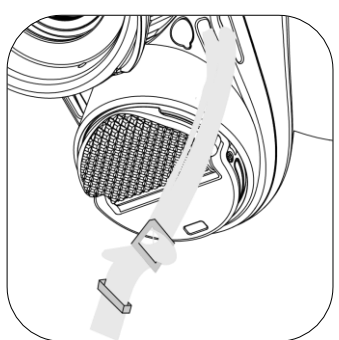

Figur 2-7 Tre nakkestroppen gjennom reimspenne

3. Tre nakkestroppen gjennom stroppholderen.

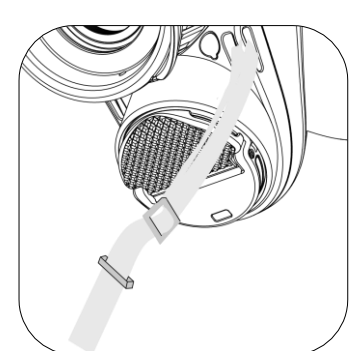

Figur 2-8 Tre nakkestroppen gjennom stroppholderen

4. Gjenta trinnene ovenfor for å fullføre monteringen, og juster lengden på halsstropp etter behov.

### 2.4 Feste håndstroppen

#### Instruksjoner

1. Tre en av endene på håndstroppen gjennom festepunktet.

- 2. Tre håndstroppen gjennom håndstroppspennen, og fest håndstroppen for å sikre den.
- 3. Gjenta trinnene over for å ferdigstille monteringen.
- 4. Juster stramheten til håndstroppen etter behov.

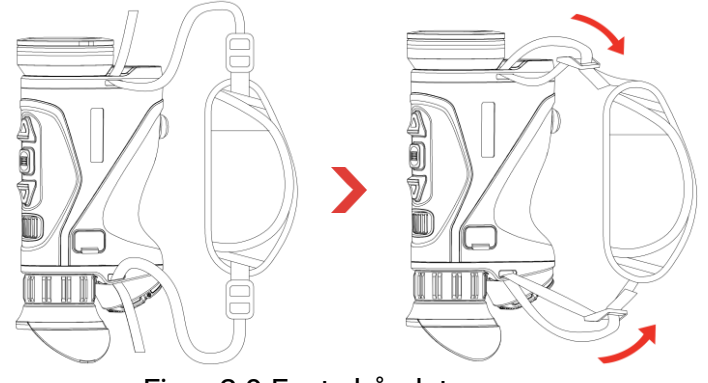

Figur 2-9 Feste håndstroppen

### 2.5 Bruk bæreveske

Bærevesken leveres med en sikkerhetsstropp og MOLLE-system for komfortabel bæring og sikrer enhetens sikkerhet. Du kan justere stroppen i henhold til dine preferanser. Væsken kan bæres med fleksible alternativer:

• Bærevesken er utstyrt med 4 festeringer, slik at du kan feste sikkerhetsstroppen til vesken og bruke den som en skulderveske eller halsveske.

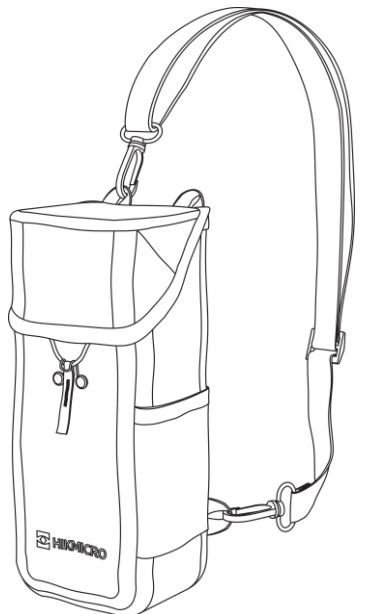

Figur 2-10 Fest sikkerhetsstroppen til vesken

• Bærevesken kan festes til andre MOLLE-kompatible ryggsekker ved hjelp av MOLLE-stroppene for ekstra bærekapasitet og enkel tilgang.

• Bærevesken kan festes til et taktisk belte eller et vanlig belte og brukes som en midjeveske.

### 2.6 Slå av/på

### Slå på

Når batteriet er tilstrekkelig ladet, holder du inne 🕛 for å slå på enheten.

#### Slå av

Når enheten er slått på, holder du inne  $\bigcirc$  for å slå av enheten.

### **i** Merk

- Nedtellingen for avslåing vil vises når du slår av enheten. Du kan trykke på en knapp for å avbryte nedtellingen og avbryte avslåingen.
- Automatisk avslåing for lavt batteri kan ikke avbrytes.

### Auto-av

Du kan stille inn automatisk avslåing for enheten din.

#### Instruksjoner

- 1. Hold inne 📰 for å vise menyen.
- 2. Gå til Rama Avanserte innstillinger, og trykk  $\triangle$  eller  $\bigtriangledown$  for å velge  $(\bigcirc$  .
- 4. Hold inne 📰 for å lagre innstillingen og avslutte.

- Se batteri-ikonet for batteristatusen.
   betyr at batteriet er fulladet,
  - betyr at batteriet er lavt, og D betyr at batteriladingen er unormal.
- Når indikatoren viser at det gjenstår lite strøm må batteriet lades.
- Auto utkoblingen trer kun i kraft når enheten ikke er i drift eller koblet til HIKMICRO Sikte-appen.
- Nedtellingen for automatisk avslåing starter igjen når enheten går ut av standby-modus, eller hvis enheten startes på nytt.

### 2.7 Auto skjerm av

Auto skjerm av-funksjonen mørklegger skjermen for å spare energi og øke batterilevetiden.

#### Instruksjoner

- 1. Aktiver automatisk skjerm av.
  - 1) Hold inne 📰 for å vise menyen.
  - 2) Gå til Random Avanserte innstillinger, og trykk  $\triangle$  eller  $\bigtriangledown$  for å velge  $\mathbb{Z}^{2}$ .
  - 3) Trykk på 📰 for å aktivere automatisk skjerm av.
  - 4) Hold inne 📰 for å lagre innstillingene og lukke menyen.
- 2. Enheten går inn i standby-modus ved en av følgende operasjoner når skjermen slås på:
  - Vipp enheten nedover fra 70° til 90°.
  - Roter enheten horisontalt fra 75° to 90°.
  - Hold enheten i ro og ikke beveg den på 5 minutter.
- 3. Du kan bruke en av følgende metoder for å vekke enheten når skjermen er slått av:
  - Vipp enheten nedover fra 0° til 60° eller oppover fra 0° til 90°.
  - Roter enheten horisontalt fra 0° to 75°.
  - Trykk på 🕛 for å vekke opp enheten.

### **i** Merk

Etter å ha aktivert automatisk skjerm av, når du går inn i menyen, trer ikke automatisk skjerm av effekt før du går ut av menyen.

### 2.8 Menybeskrivelse

I direktevisningen: Hold inne 📰 for å vise menyen.

- Trykk på riangle for å flytte opp.
- Trykk  $\bigtriangledown$  for å flytte ned.
- Trykk på 📰 for å bekrefte, og hold den for å gå ut av menyen.

### Brukerhåndbok for termisk monokikkert

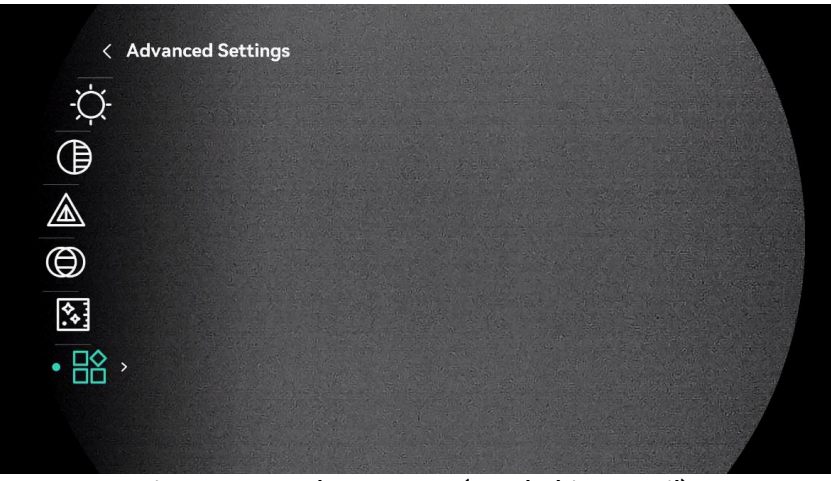

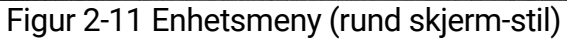

| < Advanced S | ettings |  |  |
|--------------|---------|--|--|
| -Ò-          |         |  |  |
|              |         |  |  |
|              |         |  |  |
| ٢            |         |  |  |
| <b>*</b>     |         |  |  |
|              |         |  |  |
|              |         |  |  |
|              |         |  |  |

Figur 2-12 Enhetsmeny (firkantet skjerm-stil)

### 2.9 App-tilkobling

Koble enheten til HIKMICRO Sight-appen via et aktiveringspunkt. Da kan du ta bilder, spille inn videoer eller endre innstillingene fra telefonen din.

#### Instruksjoner

1. Søk etter HIKMICRO Sight-appen i App Store (iOS-systemer) eller Google Play<sup>™</sup> (Android-systemer) for å laste ned, eller skann QR-koden for å laste ned og installere appen.

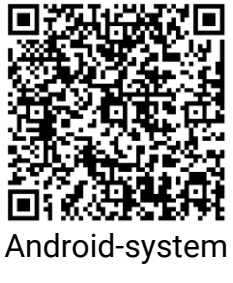

2. Hold inne 📰 for å vise menyen.

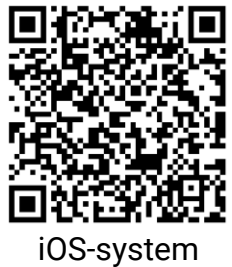

- 3. Gå til Rational Avanserte innstillinger, og trykk riangle eller riangle for å velge
- 4. Trykk på 📰 for å gå inn i innstillingsmenyen.
- 5. Trykk på  $\triangle$  eller  $\bigtriangledown$  for å velge Hotspot\_2.4G eller Hotspot\_5G. Hotspot-funksjonen er aktivert og hotspot-passordet vises.
- 6. Slå på WLAN-funksjonen på telefonen og koble til aktiveringspunktet.
  - Hotspot Navn: HIKMICRO\_Serienr.
  - Hotspot-passord: Gå til **Hotspot** i menyen for å sjekke passordet.
- 7. Åpne appen og koble telefonen til enheten. Du kan vise direktevisningen fra enheten på telefonen din.

### **i** Merk

Enheten kan ikke koble til appen hvis feil passord har blitt oppgitt gjentatte ganger. Referer til *Tilbakestill enhet* for å tilbakestille enheten, og koble deretter til appen igjen.

### 2.10 Fastvarestatus

### 2.10.1 Kontroller fastvarestatusen

#### Instruksjoner

- 1. Åpne HIKMICRO Sight og koble enheten til appen.
- Sjekk om det er en oppdateringsforespørsel på enhetsadministrasjonsgrenesnittet. Hvis det ikke vises noen rød prikk, er fastvaren den nyeste versjonen. Hvis det vises en rød prikk, er ikke fastvaren den nyeste versjonen.

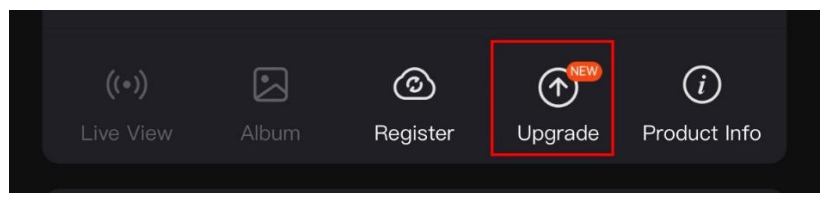

Figur 2-13 Kontroller fastvarestatusen

3. (Valgfritt) Hvis fastvaren ikke er den nyeste versjonen, må enheten oppgraderes. Se *Oppgrader enheten*.

### 2.10.2 Oppgrader enheten

#### Oppgrader enheten via HIKMICRO Sight

- 1. Åpne HIKMICRO Sight-appen og koble enheten din til appen.
- 2. Trykk på Enhetsoppgradering for å gå inn i grensesnittet for fastvareoppgradering.
- 3. Trykk på **Oppgrader** for å starte oppgraderingen.

### **i** Merk

Oppgraderingsoperasjonen kan variere basert på appoppdateringene. Bruk den faktiske appversjonen som referanse.

### Oppgrader enheten via PC

#### Før du starter

Vennligst kjøp oppgraderingspakken først.

#### Instruksjoner

- 1. Hold inne 📰 for å vise menyen.
- 2. Gå til Racial Avanserte innstillinger, og trykk riangle eller riangle for å velge
- 3. Trykk på 📰 for å gå inn i konfigurasjonsmenyen.
- 4. Trykk på riangle eller riangle til velg **USB-minnepinne**.
- 5. Koble enheten til PC-en med Type-C-kabelen.
- 6. Åpne disken som ble funnet, og kopier oppgraderingsfilen og lim den inn i rotkatalogen til enheten.
- 7. Koble enheten fra PC-en.
- 8. Omstart enheten for automatisk oppgradering av enheten. Oppgraderingsprosessen vises på hovedgrensesnittet.

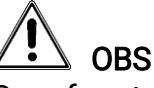

Sørg for at enheten er koblet til datamaskinen under overføringen av oppgraderingspakken. Hvis enheten frakobles kan det føre til unødvendige oppgraderingsfeil, fastvareskader osv.

# 3 Bildeinnstillinger

### 3.1 Juster dioptri

Sørg for at øyedelen dekker øyet og sikter på målet. Juster diopterjusteringsringen helt til menyteksten eller bildet er tydelig.

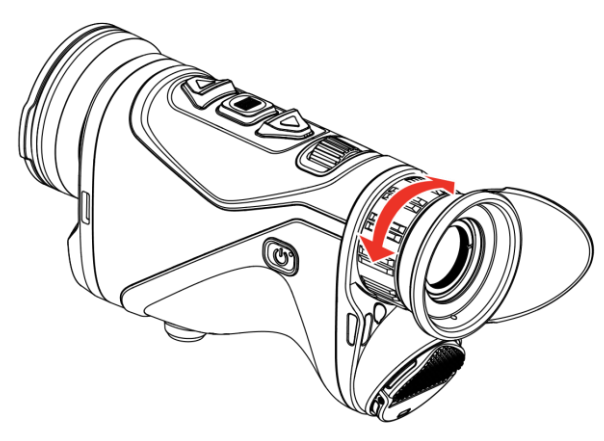

Figur 3-1 Juster dioptri

**i** Merk

Ved justering av dioptri, må IKKE overflaten til linsen berøres for å unngå tilgrising av linsen.

### 3.2 Juster fokus

Vri forsiktig på fokusknotten for å justere fokus for linsen til bildet er klart.

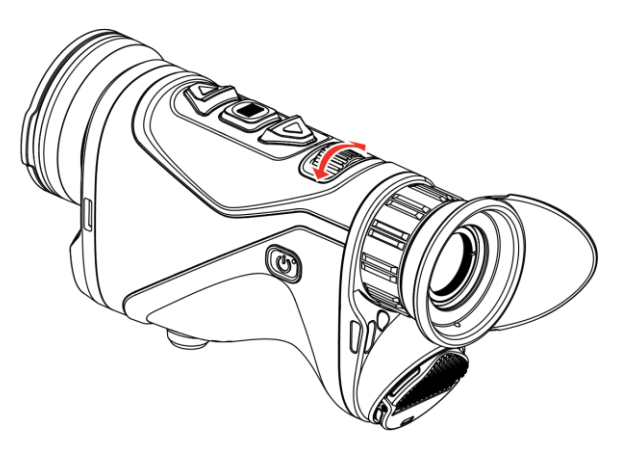

Figur 3-2 Juster fokus

### **i** Merk

Berør ikke overflaten av linsen mens du justerer fokuset, da dette kan tilsmusse linsen.

### 3.3 Juster lysstyrken

Du kan justere skjermens lysstyrke i menyen.

#### Instruksjoner

- 1. Hold inne 📰 for å vise menyen.
- 2. Trykk på riangle eller op for å  $\cdot O$  og trykk på 📰 for å bekrefte.
- 3. Trykk på riangle eller riangle for å justere lysstyrken på skjermen.
- 4. Hold inne 📰 for å lagre innstillingen og avslutte.

### 3.4 Juster kontrasten

#### Instruksjoner

- 1. Hold inne 📰 for å vise menyen.
- 2. Trykk på riangle eller op for å  $(\begin{array}{c}$  og trykk på 📰 for å bekrefte.
- 3. Trykk på riangle eller riangle for å justere kontrasten.
- 4. Hold inne 📰 for å lagre og avslutte.

### 3.5 Juster tone

- 1. Hold inne 📰 for å vise menyen.
- 2. Trykk på riangle eller riangle for å  $intermal{(i)}$  og trykk på 📰 for å bekrefte.
- 3. Trykk riangle eller riangle for å velge en tone. Varm og kald kan velges.
- 4. Hold inne 📰 for å lagre og avslutte.

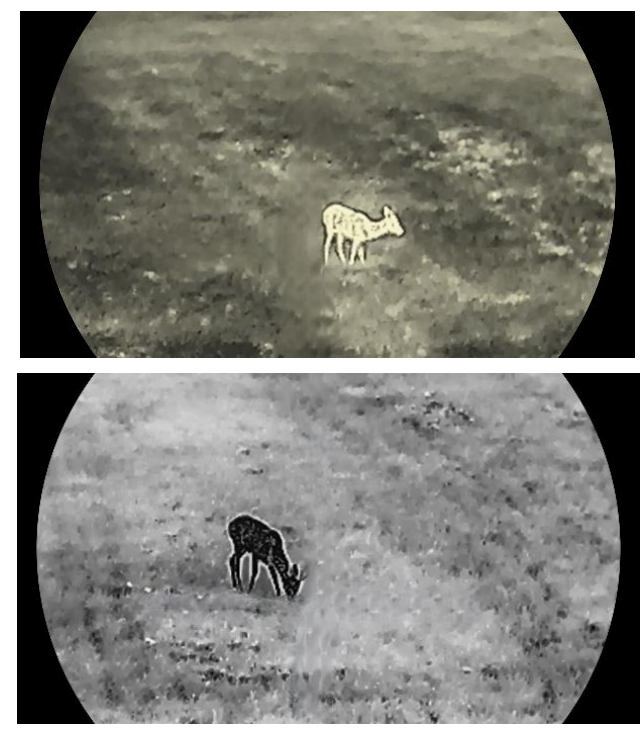

Figur 3-3 Juster tone

### 3.6 Juster skarpheten

- 1. Hold inne 📰 for å vise menyen.
- 2. Trykk på riangle eller  $extsf{v}$  for å  $ilde{A}$  og trykk på 📰 for å bekrefte.
- 3. Trykk på riangle eller riangle for å justere skarpheten.
- 4. Hold inne 📰 for å lagre og avslutte.

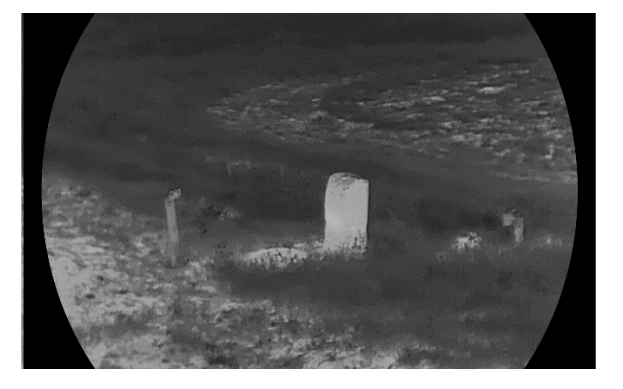

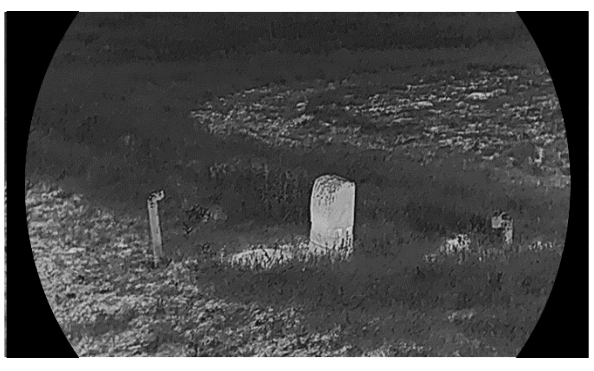

Figur 3-4 Sammenligning av skarphet

### 3.7 Velg Scene-modus

Du kan velge riktig scene ut fra faktisk bruk av scenen for å forbedre visningseffekten.

#### Instruksjoner

1. Hold inne 📰 for å vise menyen.

- 2. Gå til 👫 Avanserte innstillinger, velg 🔀 og trykk 📰 for å bekrefte.
- 3. Trykk på riangle eller riangle for å velge scenemoduser og trykk på 📰 for å bekrefte.
  - **Observasjon**: Observasjonsmodus anbefales under normale forhold.
  - **Deteksjon**: Deteksjonsmodus er det anbefalte valget for jakt og lignende forhold.

4. Hold inne 📰 for å lagre innstillingene og avslutte.

### 3.8 Angi paletter

Du kan velge forskjellige paletter for å vise de samme omgivelsene med forskjellige effekter.

### 3.8.1 Tilpasset aktivert palett

- 1. Hold inne 📰 for å vise menyen.
- 2. Gå til Rame Avanserte innstillinger, og trykk på  $\triangle$  eller  $\bigtriangledown$  for å velge
- 3. Trykk på 📰 for å gå inn i innstillingsmenyen.

4. Trykk på riangle eller op for å velge nødvendige paletter, og trykk  $ilde{IIII}$  for å aktivere dem.

### **i** Merk

Minst én palett bør være aktivert.

5. Hold inne 📰 for å lagre innstillingen og avslutte.

### 3.8.2 Bytt paletter

Trykk 📰 i direktevisning-grensesnittet og bytt valgte paletter.

#### Hvit varm

Varme områder vises med lysere farge. Jo høyere temperaturen er, desto lysere er fargen.

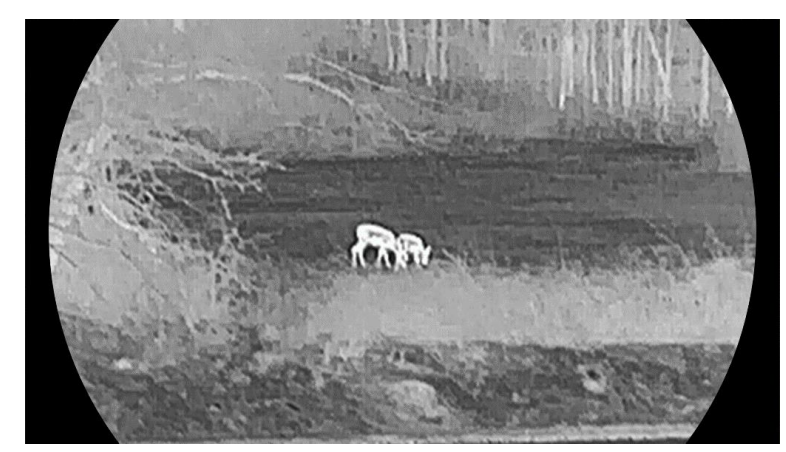

#### Svart varm

Kalde områder vises med mørkere farge. Jo høyere temperaturen er, jo mørkere er fargen.

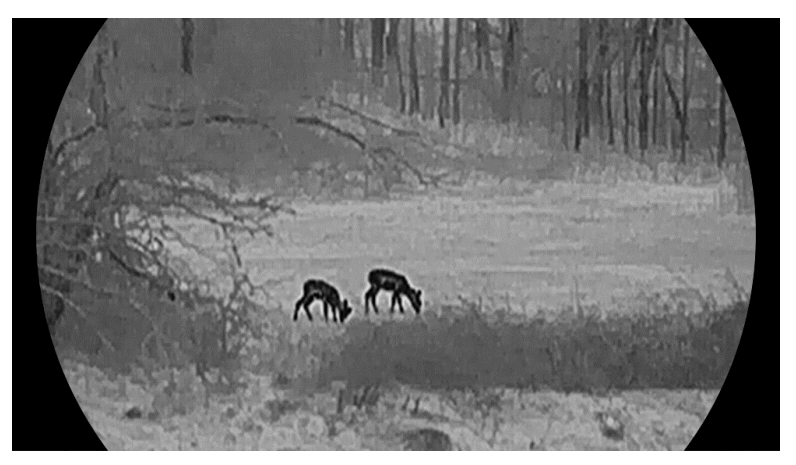

#### Rød varm

Kalde områder vises med rød farge. Jo høyere temperaturen er, desto rødere er fargen.

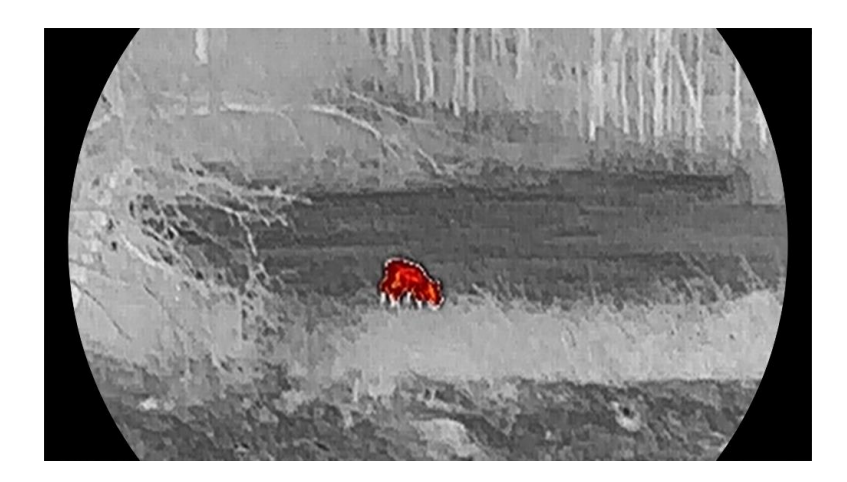

#### Fusjon

Fra høy til lav temperatur: bildet går fra hvitt til gult til rødt til rosa til lilla.

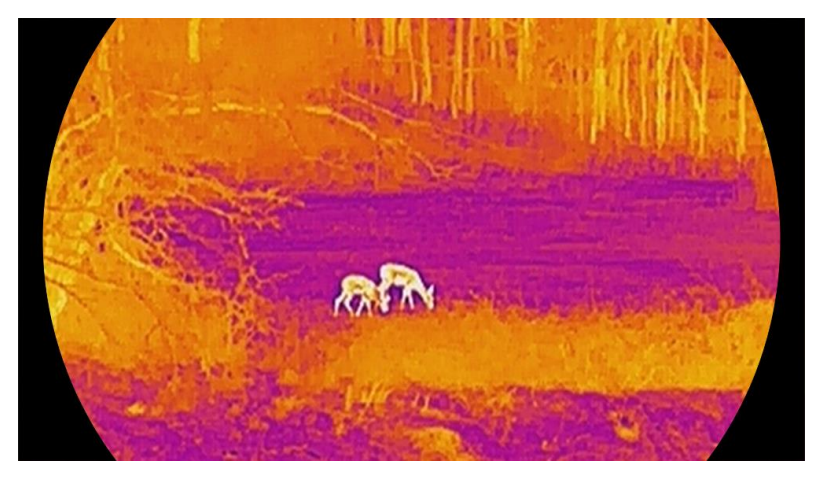

#### Rød monokrom

Hele bildet er rødfarget. Jo høyere temperaturen er, desto lysere er fargen.

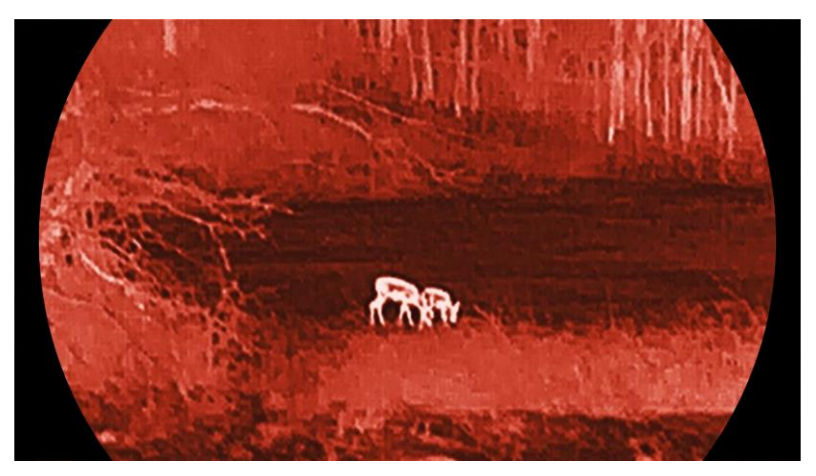

#### Grønn monokrom

Hele bildet er grønnfarget. Jo høyere temperaturen er, desto lysere er fargen.

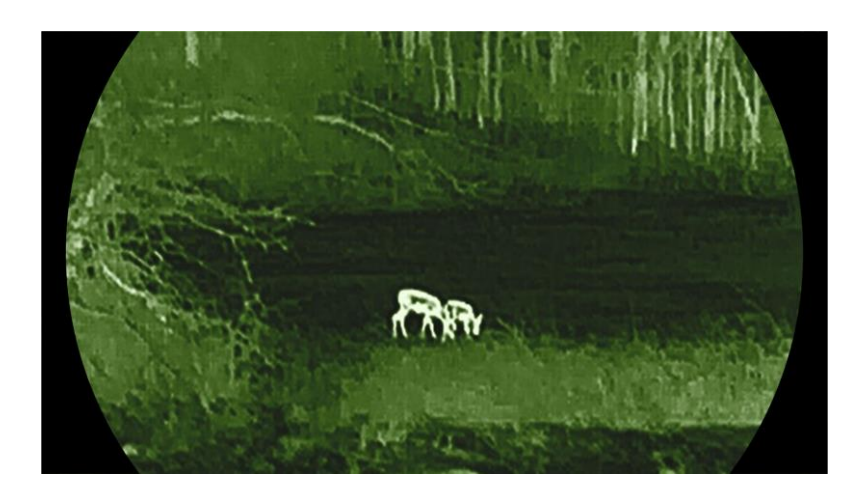

### 3.9 Juster digital zoom

Du kan zoome bildet ved å benytte denne funksjonen. Trykk på  $\bigtriangledown$  i grensesnittet for direktevisning, så bytter den digitale zoomvisningen mellom 1×, 2×, 4× og 8×.

### **i** Merk

- Når du endrer digital zoom-forholdet, vises den faktiske størrelsen i det venstre grensesnittet (faktisk forstørrelse = objektivoptisk forstørrelse × digitalt zoomforhold). For eksempel er linsens optimale forstørrelse 2,8×, digitalt zoomforhold er 2×, og faktisk forstørrelse er 5,6×.
- Zoomforholdet kan variere mellom forskjellige modeller. Se på det faktiske produktet for referanse.

### 3.10 Angi bilde i bildemodus

#### Instruksjoner

- 1. Hold inne 📰 for å vise menyen.
- 2. Gå til Rational Avanserte innstillinger, og trykk  $\triangle$  eller  $\bigtriangledown$  for å velge
- 3. Trykk på 📰 for å aktivere denne funksjonen.

#### Resultat

Når PIP er slått på, vises bildesenteret vises øverst i midten av grensesnittet.

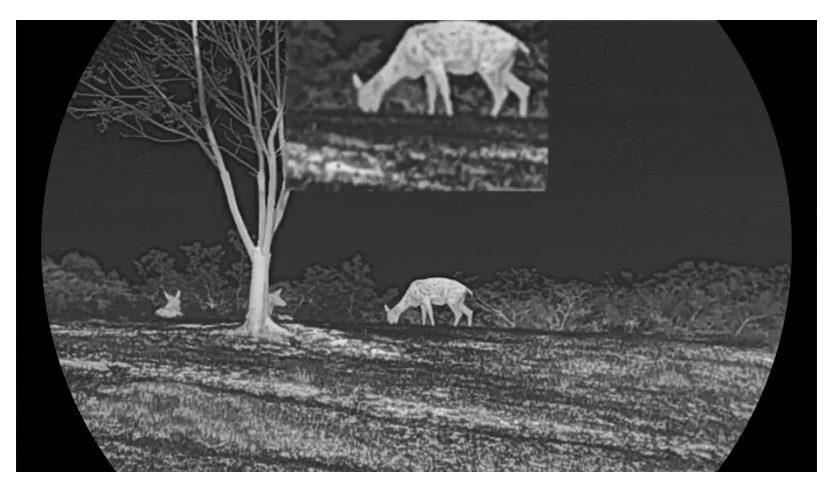

Figur 3-5 Angi PIP-modus

### **i** Merk

- Hvis PIP-funksjonen er aktivert, zoomer kun PIP-visningen når du justerer den digitale zoomen.
- PIP-visningen viser midlertidig zoomforholdet når du justerer den digitale zoomen til enheten.

### 3.11 Zoom Pro

Zoom Pro håndterer til zoomede forbedring av bildedetaljer. Når du slår på denne funksjonen, forbedres detaljene for zoomet bildet for sanntidsvisning blir forbedret.

#### Instruksjoner

1. Hold inne 📰 for å vise menyen.

- 2. Trykk på riangle eller op for å velge  $ilde{N3}$ , og trykk på 📰 for å aktivere det.
- 3. Hold inne 📰 for å lagre innstillingen og avslutte.

#### Resultat

Detaljene til det zoomede bildet for sanntidsvisning blir forbedret.

### **i** Merk

Hvis PIP-funksjonen er aktivert, er Zoom Pro bare aktivert i PIP-visningen.

### 3.12 Flatfeltkorreksjon

Denne funksjonen kan motvirke avvik i bildet. Hold inne  $\bigtriangledown$  i direktevisningen for å korrigere ujevnhet i skjermen.

### 3.13 Riktig defekt piksel

Enheten kan korrigere for defekte piksler på skjermen når den ikke fungerer som forventet.

#### Instruksjoner

- 1. Hold inne 📰 for å vise menyen.
- 2. Gå til 🕂 Avanserte innstillinger, og trykk på riangle eller riangle for å velge

⊡.

- 3. Trykk på 📰 for å åpne DPC-innstillingsmenyen.
- 4. Trykk på i for å velge X- eller Y-aksen og trykk på △ eller ▽ for å angi koordinatene til markøren når den døde pikselen. Hvis du velger X beveger markøren til venstre og høyre; hvis du velger Y beveger markøren seg opp og ned.
- 5. Trykk på 📰 to ganger for å korrigere den døde pikselen.
- 6. Hold inne 📰 for å lagre og avslutte.

- Den valgte, defekte pikselen kan forstørres på displayet.
- Hvis skjermmenyen blokkerer den defekte pikselen, flytter du pekeren til den defekte pikselen. Enheten utfører så automatisk skjermspeiling.

# 4 Mål avstand

Enheten med en LRF-modul i linsen kan registrere avstanden mellom målet og observasjonsposisjonen med laser.

#### Før du starter

Når du måler avstanden, må du holde hånden og enheten helt i ro. Bevegelser kan påvirke presisjonen.

#### Instruksjoner

1. Hold inne 📰 for å vise menyen.

- 3. Trykk på 📰 for å gå til målegrensesnittet. Gå til 🛛 🏭 for å velge

laserrekkeviddemodus. Trykk på 📰 for å bekrefte. **Én gang** og **Kontinuerlig** kan velges.

- Én gang: Måler avstanden én gang.
- **Kontinuerlig**: Måler avstanden kontinuerlig, og målevarigheten kan velges. Resultatet av målingen blir oppdatert hvert sekund.
- 4. (Valgfritt) Horisontal avstand kan også vises på grensesnittet for

direktevisning når du utfører laserrekkeviddemåling. Velg 👜 og

trykk på 📰 for å aktivere den horisontale avstanden.

- 5. Hold 📰 for å lagre innstillingene og gå tilbake til sanntidsvisningsgrensesnittet.
- Trykk på △ i sanntidsvisningsgrensesnittet for å slå på laseravstandsmåling, og sikt kursøren mot målet og trykk på △ igjen for å måle målavstanden.

### **i** Merk

- Dobbelttrykk på riangle for direktevisning for å slå av laseravstandsmåling.
- Laseravstandsmåling kan ikke aktiveres når enheten har lite batteri.

#### Resultat

Avstandsmålingen vises nær markøren på bildet.

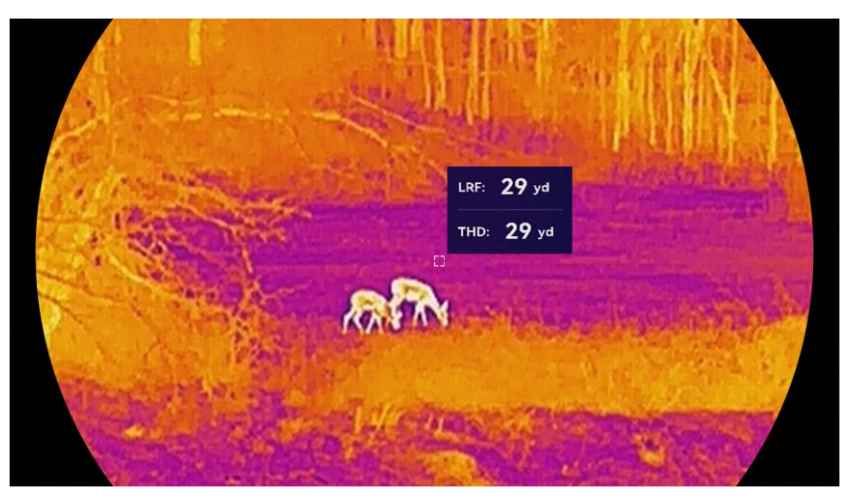

Figur 4-1 Resultat av avstandsmåling

LRF: 29 yd betyr avstanden i rett linje, og THD: 29 yd betyr den horisontale avstanden.

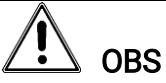

Laserstrålingen som enheten avgir kan forårsake øyeskader, brannskader eller brennbare stoffer. Før du aktiverer laseravstandsfunksjonen, må du sørge for at ingen personer eller brennbare stoffer er plassert foran laserlinsen.

# 5 Generelle innstillinger

### 5.1 Angi OSD

Du kan velge om du vil vise OSD-informasjonen i sanntidsvisningsmodus.

#### Instruksjoner

- 1. Hold inne 📰 for å vise menyen.
- 2. Gå til 🔛 Avanserte innstillinger for å velge []].
- 3. Trykk 📰 for å gå inn i OSD-innstillingsgrensesnittet.
- 4. Trykk på riangle og op for å velge **Tid**, **Dato** eller **OSD**, og trykk  $extsf{im}$  for å skru OSD-informasjonen av eller på.
- 5. Hold inne 📰 for å lagre og avslutte.

### **i** Merk

Hvis du skrur av **OSD**, vil all OSD-informasjon i sanntidsvisningen vil ikke vises.

### 5.2 Angi skjermstil

Du kan velge skjermstil i henhold til preferansene dine.

#### Instruksjoner

 $\otimes$ .

- 1. Hold inne 📰 for å vise menyen.
- 2. Gå til 🔡 Avanserte innstillinger, og trykk riangle eller riangle for å velge
- 3. Trykk på ≣ for å bekrefte. Trykk på △ eller ▽ for å velge en skjermstilmodus. **Rund** og **Firkantet** kan velges.
- 4. Hold inne 📰 for å lagre i henhold til meldingen. Enheten vil starte på nytt.

### 5.3 Velg merkelogo

Du kan legge til merkelogo på grensesnittet for sanntidsvisning, opptak og videoer.

#### Instruksjoner

1. Hold inne 📰 for å vise menyen.

2. Gå til 🔛 Avanserte innstillinger for å velge 🚨 .

3. Trykk på 📰 for å aktivere eller deaktivere **Merkelogo**.

4. Hold inne 📰 for å lagre innstillingen og avslutte.

#### Resultat

Merkelogo vises på nedre venstre del av bildet.

### 5.4 Forbrenningsforebygging

Unngå direkte sollys og aktiver funksjonen for brannforebygging for å redusere risikoen for sensorskader fra varmen.

#### Instruksjoner

1. Hold inne 📰 for å vise menyen.

- 2. Gå til Avanserte innstillinger for å velge 🕐 .
- 3. Trykk på 📰 for å aktiver eller deaktivere funksjonen som **forebygger innbrenning**.
- 4. Hold inne 📰 for å lagre innstillingene og lukke menyen.

### 5.5 Varmesporing

Enheten kan registrere den høyeste temperaturen i synsfeltet og markere punktet i visningen.

#### Instruksjoner

- 1. Hold inne 📰 for å vise menyen.
- 2. Gå til 🔡 Avanserte innstillinger for å velge 🔯 .
- Trykk på 📰 for å aktivere funksjonen og markere punktet med høyest temperatur.
- 4. Hold inne 📰 for å lagre innstillingene og lukke menyen.

#### Resultat

Når funksjonen er aktivert, vises 🕂 på punktet med høyest temperatur. Når scenarioet endrer seg, blir 🕂 flyttet.

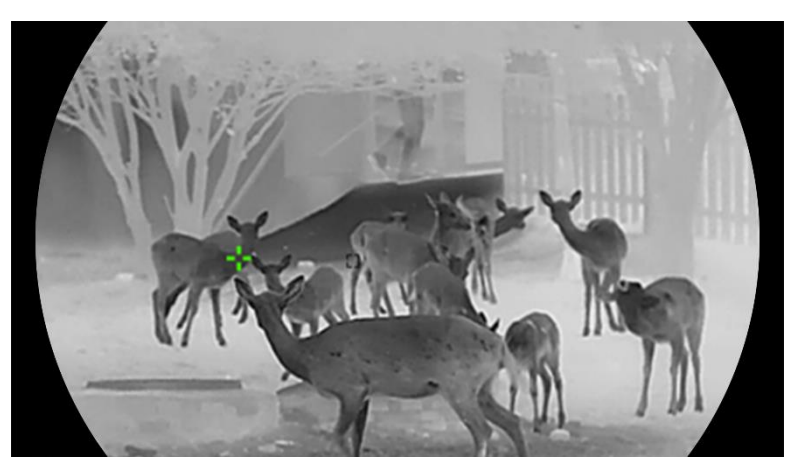

Figur 5-1 Varmesporing

### 5.6 Bildetaking og video

### 5.6.1 Ta bilde

I det grensesnittet for direktevisning: Trykk på riangle og  $\blacksquare$  samtidig for å ta bilder.

### **i** Merk

- Når bildet blir tatt, fryser bildet i ett sekund og det vises en melding på skjermen.
- Les *Eksporter filer* for å få info om eksport av lagrede filer.

### 5.6.2 Velg lyd

Hvis du aktiverer lydfunksjonen, vil lyden bli tatt opp sammen med videoen. Når det er for mye støy i videoen, kan du slå av denne funksjonen.

#### Instruksjoner

- 1. Hold inne 📰 for å vise menyen.
- 2. Gå til 👫 Avanserte innstillinger for å velge 🕠 .
- 3. Trykk på 📰 for å aktivere eller deaktivere denne funksjonen.
- 4. Hold inne 📰 for å lagre og avslutte.

### 5.6.3 Innspilling av video

#### Instruksjoner

1. I grensesnittet for sanntidsvisningen, holder du på riangle og starter opptaket.

### Brukerhåndbok for termisk monokikkert

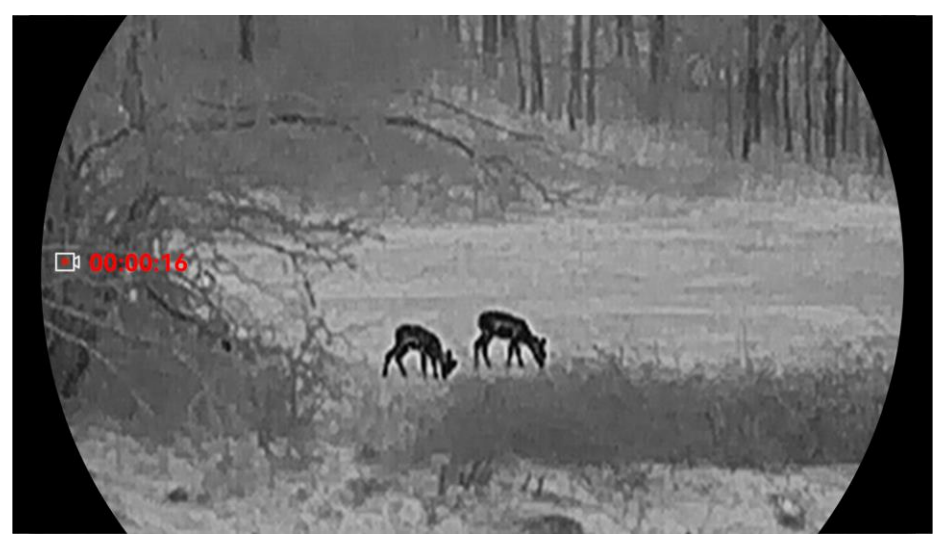

Figur 5-2 Innspilling av video

2. Hold inne riangleq igjen for å stoppe opptaket.

### 5.6.4 Vis lokalt album

Tatte bilder og innspilte videoer lagres automatisk på enheten, og du kan se filene i lokale album.

#### Instruksjoner

1. Hold inne 📰 for å vise menyen.

2. Gå til Avanserte innstillinger for å velge 🖾 .

### **i** Merk

Albumene er laget automatisk og navngitt etter år + måned. De lokale bildene og videoene fra en viss måned er lagret i det tilsvarende albumet. For eksempel lagres bildene og videoene fra oktober 2024 i albumet 202410.

- 3. Trykk på riangle og op for å velge et album og trykk på 📰 for å åpne det.
- 4. Trykk på riangle og riangle for å velge en fil å vise.
- 5. Trykk på 📰 for å se den valgte filen og relevant informasjon.

- Filene er ordnet i kronologisk rekkefølge, med den nyeste øverst. Hvis du ikke finner de sist tatt øyeblikksbildene eller videoene, må du sjekke klokkeslett- og datoinnstillingene på enheten din. Når du ser filer, kan du bytte til andre filer ved å trykke på △ og ▽.

- Når du ser videoer, kan du trykke på 
   for å spille av eller stoppe videoen.
- For å slette et album eller en fil, kan du trykke på △ + for å hente opp dialogboksen. Slett så albumet eller filen i henhold til meldingen.

### 5.7 Eksporter filer

### 5.7.1 Eksporter filer via HIKMICRO Sight

Du kan få tilgang til enhetsalbum og eksportere filer til telefonen din via HIKMICRO Sight.

#### Før du starter

Installer HIKMICRO Sight på mobiltelefonen din.

#### Instruksjoner

- 1. Åpne HIKMICRO Sight og koble enheten din til appen. Se App-tilkobling.
- 2. Trykk på Media for å få tilgang til enhetsalbum.

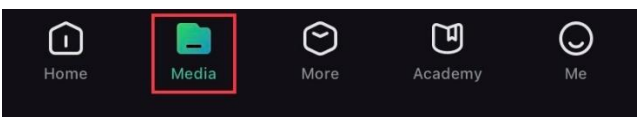

Figur 5-3 Få tilgang til enhetsalbum

- 3. Trykk på Lokal eller Enhet for å se bildene og videoene.
  - Lokalt: Du kan se de tidligere filene i appen.
  - Enhet: Du kan se filene til gjeldende enhet.

### **i** Merk

Bildene eller videoene vises kanskje ikke på Enheten. Trekk ned for å oppdatere siden.

4. Trykk for å velge en fil, og trykk på Last ned for å eksportere filen til dine lokale telefonalbum.

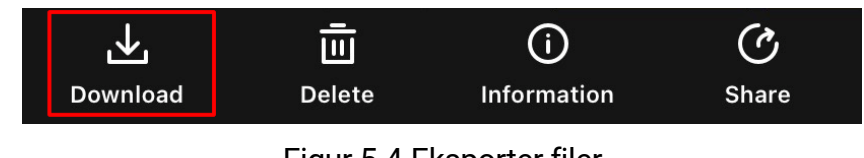

Figur 5-4 Eksporter filer

- Gå til **Meg > Om > Brukerhåndbok** i appen for å se mer detaljerte handlinger.
- Du kan også få tilgang til enhetsalbum ved å trykke på ikonet nederst til venstre i live view-grensesnittet.

• Eksporthandlingen kan variere basert på appoppdateringene. Bruk den faktiske appversjonen som referanse.

### 5.7.2 Eksporter filer via PC

Denne funksjonen brukes til å eksportere videoer og bilder.

#### Før du starter

Sørg for at enheten er på når du kobler til kabelen.

#### Instruksjoner

- 1. Hold inne 📰 for å vise menyen.
- 2. Gå til Racial Avanserte innstillinger, og trykk riangle eller riangle for å velge riangle.
- 3. Trykk på 📰 for å gå inn i konfigurasjonsmenyen.
- 4. Trykk på riangle eller riangle til velg **USB-minnepinne**.

5. Koble enheten til en datamaskin med Type C-kabelen.

### **i** Merk

- Sørg for at enheten er på når du kobler til kabelen.
- Åpne en mappe på datamaskinen og velg disken til enheten. Gå til DCIM-mappen og finn mappen som er navngitt etter ønsket år og måned. Hvis du for eksempel tar et bilde eller spiller inn en video i oktober 2024, går du til DCIM -> 202410 for å finne bildet eller videoen.
- 6. Velg og kopier filer til datamaskinen.
- 7. Koble enheten fra PC-en.

- Enheten viser bilder når du kobler den til en PC. Men funksjoner slik som opptak, ta bilder og aktiveringspunkt er deaktivert.
- Når du kobler enheten til en datamaskin for første gang, installerer den automatisk et filbehandlingsprogram.

# 6 Systeminnstillinger

### 6.1 Justere dato

#### Instruksjoner

- 1. Hold inne 📰 for å vise menyen.
- 2. Gå til Avanserte innstillinger for å velge 📋 .
- 3. Trykk på 📰 for å gå inn i konfigurasjonsmenyen.
- Trykk på ☐ for å velge dag, måned eller år som skal synkroniseres, og trykk på △ eller igjen ▽ for å endre tallet, og trykk på ☐ igjen for å avslutte innstillingen.
- 5. Hold inne 📰 for å lagre innstillingene og lukke menyen.

### 6.2 Stille tiden

#### Instruksjoner

- 1. Hold inne 📰 for å vise menyen.
- 2. Gå til 👫 Avanserte innstillinger for å velge 🕓 .
- 3. Trykk på 📰 for å gå inn i konfigurasjonsmenyen.
- 4. Trykk på △ og ▽ eller for å bytte klokkesystem. Du kan velge blant 24-timers og 12-timers klokke. Hvis du velger 12-timers klokke, trykk på iso trykk på △ og ▽ for å velge AM eller PM.
- 5. Trykk på  $\blacksquare$  for å velge time eller minutt, og trykk på  $\bigtriangleup$  og  $\bigtriangledown$  for å endre tallet.
- 6. Hold inne 📰 for å lagre innstillingene og lukke menyen.

### 6.3 Velge språk

Du kan velge språk for enheten.

- 1. Hold inne 📰 for å vise menyen.
- 2. Gå til 🔛 Avanserte innstillinger for å velge 🕥 .
- 3. Trykk på 📰 for å gå inn i grensesnittet for språkinnstillinger.
- 4. Trykk på riangle og op for å velge ønsket språk, og trykk på 📰 for å bekrefte.

5. Hold inne 📰 for å lagre innstillingene og lukke menyen.

### 6.4 Casting av enhetsskjermen til PC

Enheten støtter casting av skjerm til PC via en UVC-protokollbasert mediaspiller med strømming. Du kan også vise bildet fra enheten på PCskjermen for detaljer.

#### Instruksjoner

- 1. Hold inne 📰 for å vise menyen.
- 2. Gå til 👫 Avanserte innstillinger for å velge 📛 .
- 3. Trykk på 📰 for å gå inn i konfigurasjonsmenyen.
- 4. Trykk på riangle og riangle for å velge **Digital**.
- 5. Hold inne 📰 for å lagre innstillingen og avslutte.
- 6. Åpne den UVC-protokollbaserte spilleren, og koble enheten til PC-en via Type-C-kabelen.

### 6.5 Konfigurer enhet

Du kan bytte enheten for avstandsvisning.

#### Instruksjoner

- 1. Hold inne 📰 for å vise menyen.
- 2. Gå til 🔡 Avanserte innstillinger for å velge 🎇 .
- 3. Trykk på 📰 for å gå inn i konfigurasjonsmenyen.
- 4. Trykk på riangle eller riangle for å velge nødvendig enhet.
- 5. Hold inne 📰 for å lagre innstillingene og lukke menyen.

### 6.6 Lagre diagnoselogg

Denne funksjonen bidrar til å innhente og lagre enhetsbrukslogger for feilsøking.

- 1. Hold inne 📰 for å vise menyen.
- 2. Gå til 🔛 Avanserte innstillinger for å velge 📃 .
- 3. Trykk på 📰 for å aktivere funksjonen. Enheten vil starte innhenting av og registrere enhetsloggen.

4. Trykk på 📰 for å deaktivere funksjonen når innhentingen er fullført.

### Ji Merk

- Når du deaktiverer diagnoseloggen, vises en melding på grensesnittet som indikerer fremdriften for innhenting av diagnoselogg. Denne operasjonen kan ikke avbrytes. Melding blir borte når logginnhentingen er fullført.
- Hvis du trenger å eksportere loggene til profesjonelle, åpner du datamaskindisken for å kopiere og lime inn loggpakkefilene (.tar.gz-) som er lagret i loggmappen i enhetens rotkatalog. Se *Eksporter filer via PC*.

### 6.7 Vis enhetsinformasjon

#### Instruksjoner

- 1. Hold inne 📰 for å vise menyen.
- 2. Gå til Avanserte innstillinger for å velge 🥠 .
- 3. Trykk på 📰 for å vise enhetsinformasjon, slik som tilgjengelig lagringsplass, versjons- og serienummer.
- 4. Hold inne 📰 for å avslutte.

### 6.8 Gjenopprett enheten

Denne funksjonen tilbakestiller bare enhetens grunnleggende innstillinger, slik som lysstyrke, kontrast og PIP til standardinnstillingene.

#### Instruksjoner

- 1. Hold inne 📰 for å vise menyen.
- 2. Gå til 👫 Avanserte innstillinger for å velge 🔄 .
- 3. Trykk på 📰 for å tilbakestille enheten til standardinnstillingene i henhold til meldingene.

### 6.9 Tilbakestill enhet

Denne funksjonen sletter alt innhold og alle innstillinger, inkludert grunninnstillinger, lagring og hotspot-passord.

#### Instruksjoner

1. Hold inne 📰 for å vise menyen.

- 2. Gå til 🔛 Avanserte innstillinger for å velge 📃 .
- 3. Trykk på 📰 for å tilbakestille enheten til standardinnstillingene i henhold til meldingene.

# 7 Vanlige spørsmål

### 7.1 Hvorfor blinker ladeindikatoren på feil måte?

Kontroller følgende elementer.

- Sjekk om enheten lades med standard strømadapter og om ladetemperaturen er over 0 °C (32 °F).
- Lad enheten når den er slått av.

### 7.2 Hvorfor er strømindikatoren av?

Kontroller om enheten har lavt batteri. Sjekk indikatoren på nytt etter å ha ladet enheten i fem minutter.

### 7.3 Bildet er uklart, hvordan kan jeg justere det?

Juster diopterringen eller fokusringen til bildet er tydelig. Se *Juster dioptri* eller *Juster fokus*.

# 7.4 Bildetaking eller opptak mislykkes. Hva er problemet?

Kontroller følgende elementer.

- Er enheten koblet til datamaskinen? Bildetaking eller opptak er deaktivert i denne statusen.
- Er lagringsplassen full?
- Har enheten lavt batteri?

# 7.5 Hvorfor klarer ikke datamaskinen å identifisere enheten?

Kontroller følgende elementer.

- Hvorvidt USB-tilkoblingsmodusen er **USB-minnepinne**.
- Er enheten koblet til datamaskinen med den medfølgende USBkabelen?
- Hvis du bruker en annen USB-kabel, må kabelen ikke være lengre enn én meter.

# Juridisk informasjon

©Hangzhou Microimage Software Co., Ltd. Med enerett.

#### Om denne Brukerhåndboken

Denne brukerhåndboken forklarer hvordan produktet skal brukes og vedlikeholdes. Bilder, tabeller og all annen informasjon er kun ment som beskrivelser og forklaringer. Informasjonen i brukerhåndboken kan bli endret uten varsel, f.eks. på grunn av fastvareoppdateringer. Du finner den nyeste versjonen av denne håndboken på nettstedet til HIKMICRO (www.hikmicrotech.com/).

Bruk denne håndboken i kombinasjon med hjelp fra profesjonelle fagfolk når du bruker produktet.

#### Varemerkeinformasjon

HIKMICRO og andre av HIKMICROs varemerker og logoer eies av HIKMICRO i forskjellige jurisdiksjoner.

Andre varemerker og logoer som presenteres, tilhører sine respektive eiere.

### JURIDISK INFORMASJON

DENNE HÅNDBOKEN OG PRODUKTET DEN GJELDER FOR (MASKINVARE, FASTVARE OG PROGRAMVARE) LEVERES «SOM DET ER», INKLUDERT ALLE FEIL OG MANGLER, TIL DEN GRAD DETTE TILLATES AV GJELDENDE LOVVERK. HIKMICRO GIR INGEN GARANTIER. HVERKEN DIREKTE ELLER UNDERFORSTÅTTE, OM BLANT ANNET SALGBARHET, TILFREDSSTILLENDE KVALITET ELLER EGNETHET FOR SPESIFIKKE FORMÅL. ALL BRUK AV PRODUKTET SKJER UTELUKKENDE PÅ DIN EGEN **RISIKO. HIKMICRO ER IKKE UNDER NOEN OMSTENDIGHETER** ANSVARLIGE OVERFOR DEG FOR EVENTUELLE SPESIELLE SKADER. FØLGESKADER. TILFELDIGE SKADER ELLER INDIREKTE SKADER. INKLUDERT BLANT ANNET TAP AV FORTJENESTE, AVBRUDD I FORRETNINGSDRIFT, TAP AV DATA, SKADER PÅ DATASYSTEMER ELLER TAP AV DOKUMENTASJON SOM OPPSTÅR I FORBINDELSE MED BRUKEN AV DETTE PRODUKTET, UAVHENGIG AV OM DETTE SKJER GRUNNET KONTRAKTSBRUDD, FORSØMMELSE, PRODUKTFEIL ELLER ANNET, SELV NÅR HIKMICRO HAR BLITT VARSLET OM AT SLIKE SKADER KAN OPPSTÅ.

DU ERKJENNER AT SIKKERHETSRISIKOER LIGGER I INTERNETTS NATUR, OG AT HIKMICRO IKKE TAR NOE ANSVAR FOR UNORMAL DRIFT, LEKKASJER AV PERSONVERN ELLER ANDRE SKADER SOM FØLGER AV CYBERANGREP, VIRUSINFISERING ELLER ANDRE INTERNETTRISIKOER. IMIDLERTID VIL HIKMICRO LEVERER TIDLIG TEKNISK SUPPORT HVIS NØDVENDIG.

DU GODTAR Å BRUKE DETTE PRODUKTET I SAMSVAR MED ALLE GJELDENDE LOVER. OG AT DU ER ENEANSVARLIG FOR Å FORSIKRE DEG OM AT DIN BRUK SKJER I SAMSVAR MED GJELDENDE LOVER. SPESIFIKT NEVNES AT DU ER ANSVARLIG FOR Å BRUKE DETTE PRODUKTET PÅ EN MÅTE SOM IKKE KRENKER RETTIGHETENE TIL TREDJEPARTER, BLANT ANNET RETT TIL PUBLISERING, IMMATERIELLE EIENDOMSRETTIGHETER ELLER LOVER OM DATABESKYTTELSE OG PERSONVERN. DU MÅ IKKE BRUKE DETTE PRODUKTET TIL ULOVLIG JAKT PÅ DYR, BRUDD PÅ PRIVATLIVETS FRED ELLER ANDRE FORMÅL SOM ER ULOVLIGE ELLER STRIDER MOT OFFENTLIGHETENS INTERESSER. DU SKAL IKKE BRUKE PRODUKTET TIL ULOVLIGE FORMÅL, SÅNN SOM UTVIKLING ELLER PRODUKSJON AV MASSEØDELEGGELSESVÅPEN, UTVIKLING ELLER PRODUKSJON AV KJEMISKE OG BIOLOGISKE VÅPEN, ENHVER FORM FOR AKTIVITET KNYTTET TIL KJERNEVÅPEN ELLER UTRYGG BRUK AV KJERNEFYSISK MATERIALE ELLER I FORBINDELSE MED BRUDD PÅ MENNESKERETTIGHETENE.

HVIS DET OPPSTÅR KONFLIKTER MELLOM BRUKERHÅNDBOKEN OG GJELDENDE LOVVERK, ER DET SISTNEVNTE SOM GJELDER.

## Regulatorisk informasjon

Disse klausulene gjelder kun for produktene med det tilsvarende merket eller informasjonen.

### Samsvarserklæring for EU

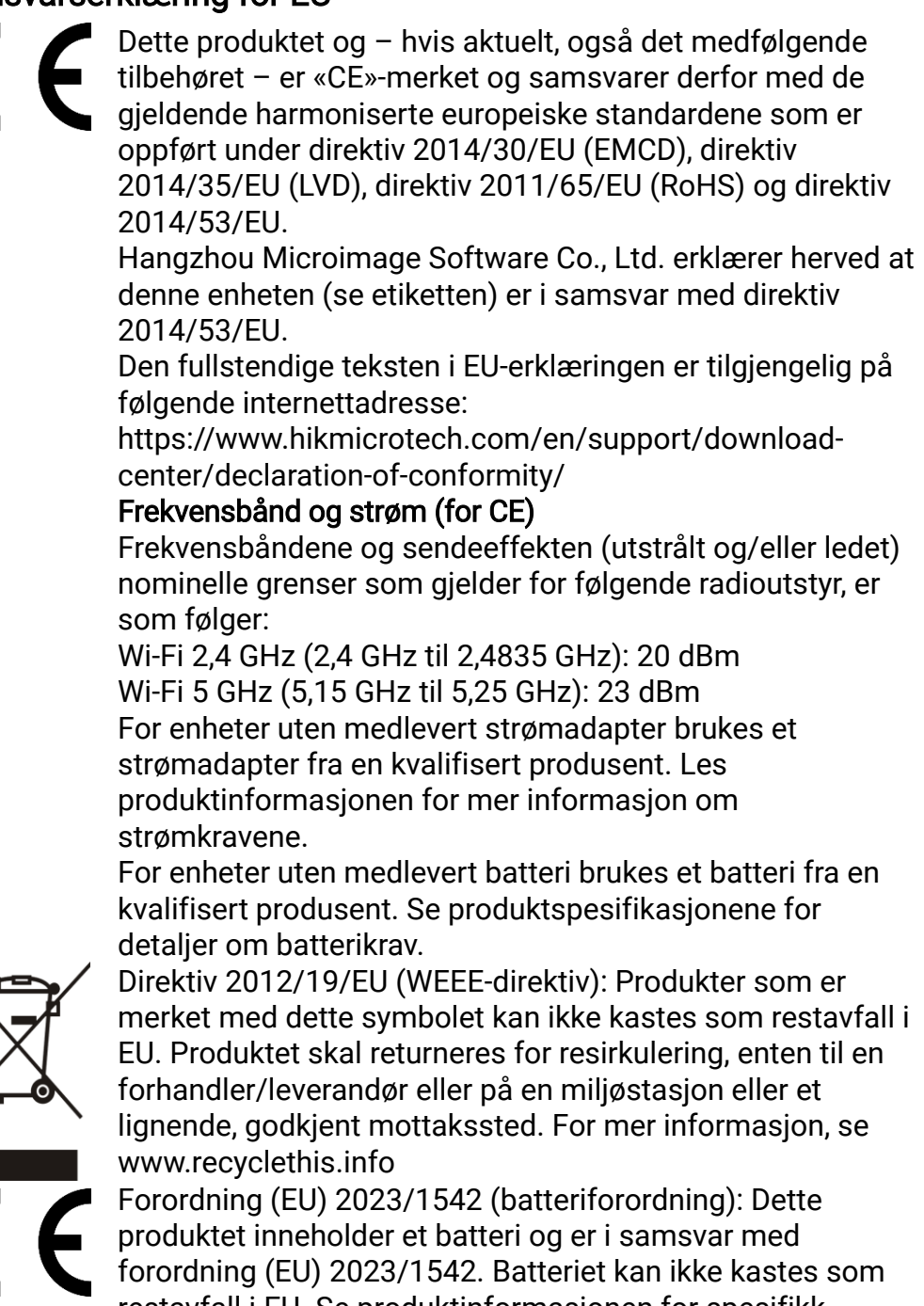

restavfall i EU. Se produktinformasjonen for spesifikk informasjon om batteriet. Batteriet er merket med dette symbolet, som også kan inneholde bokstaver for å indikere at det inneholder kadmium (Cd) eller bly (Pb). Batteriet skal

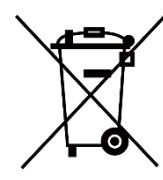

returneres for resirkulering, enten til en forhandler/leverandør eller til et godkjent mottakssted. For mer informasjon, se www.recyclethis.info.

# Beskrivelse av symbol

Symbolene som vises i dette dokumentet er definert på følgende måte.

| Symbol | Beskrivelse                                                                                                    |  |  |
|--------|----------------------------------------------------------------------------------------------------|--|--|
| i Merk | Gir tilleggsinformasjon for å fremheve eller supplere viktige punkter i hovedteksten.                                                                    |  |  |
| OBS    | Angir en mulig farlig situasjon som, hvis den ikke<br>unngås, kan føre til skader på utstyret, tapte data,<br>redusert ytelse eller uventede resultater. |  |  |
| Fare   | Angir en fare som høyt risikonivå som, hvis den ikke<br>unngås, kan føre til dødsfall eller alvorlige<br>personskader.                                   |  |  |

### Sikkerhetsinstrukser

Formålet med disse instruksjonene er at brukeren skal kunne bruke produktet riktig for å unngå skade og tap av eiendom. Les alle sikkerhetsinstruksjonene nøye før bruk.

#### Transport

- Enheten skal oppbevares i den originale emballasjen (eller lignende) under transport.
- Oppbevar all emballasje etter åpning for fremtidig bruk. I tilfelle det oppstår feil, må du returnere enheten til fabrikken i den originale emballasjen.
- Transport uten den originale emballasjen kan føre til skader på enheter, et ansvar som ikke dekkes av selskapet.
- Produktet må ikke slippes i bakken eller utsettes for fysiske støt. Hold enheten borte fra magnetiske forstyrrelser.

#### Strømforsyning

- Hvis det følger med en strømadapter i enhetspakken, bruk kun den medfølgende adapteren. Hvis det ikke følger med strømadapter, sørg for at strømadapteren eller annen strømforsyning samsvarer med begrenset strømkilde. Se produktetiketten for utgangsparametre for strømforsyningen.
- Effekten levert av laderen må være mellom minimum 8,4 watt som kreves av radioutstyret, og maksimum 12 watt for å oppnå maksimal ladehastighet.
- Sørg for at kontakten er satt riktig inn i stikkontakten.
- Koble IKKE flere enheter til ett strømadapter. Overbelastning av adaptere kan føre til overoppheting og brannfare.

#### Batteri

- Enheten støtter uttakbart li-ion-batteri. Batteriets nominelle spenning og kapasitet er 3,59 V / 5500 mAh.
- FORSIKTIG: Det kan oppstå eksplosjonsfare hvis batteriet blir skiftet ut med feil type batteri. Erstatt det kun med samme eller tilsvarende type.
- Batterier med feil størrelse kan ikke installeres, og de kan forårsake unormal nedstenging.
- Uriktig utskiftning av batteriet med feil type kan ødelegge en sikkerhetsinnretning (ved f.eks. enkelte litiumbatterityper).
- Kjøp batteriet som anbefales av produsenten hvis nødvendig.
- Brukernes kjøpte batterier må overholde de relevante internasjonale standardene for batterisikkerhet (f.eks. EN/IEC-standarder).
- Bruk batterier levert av en godkjent produsent. Se produktspesifikasjonene for detaljer om batterikrav.
- Kast brukte batterier i samsvar med instruksjonene.

- Ta ut batteriet dersom du ikke skal bruke enheten på en lang stund.
- Ved langvarig lagring må batteriet fullades hvert halvår for å bevare batterikvaliteten. Hvis ikke kan det oppstå skader.
- Det innebyggede batteriet kan ikke demonteres. Kontakt produsenten for reparasjoner ved behov.
- Installer det eksterne batteriet før det innebygde batteriet går tomt, eller enheten ikke kan slås på.
- Sørg for at batteritemperaturen er mellom 0 °C og 50 °C (32 °F og 122 °F) under lading.
- Batteriet må ikke kastes i ild eller en varm ovn, og det må heller ikke knuses eller deles da dette kan føre til eksplosjon.
- Batteriet må ikke utsettes for ekstremt høy temperatur eller et miljø med lavt lufttrykk, da dette kan forårsake eksplosjon eller lekkasje av brennbar væske eller gass.
- Bekreft at det ikke finnes brennbart materiale innenfor 2 m fra laderen under lading.
- IKKE plasser enheten med batteriet eller batteriet i seg selv i nærheten av oppvarming eller åpen ild. Unngå direkte sollys.
- IKKE plasser batteriet i nærheten av barn.
- IKKE svelg batteriet for å unngå kjemiske brannskader.
- Dette produktet inneholder et myntbatteri. Hvis knappecellebatteriet svelges, kan man få innvendige brannskader i løpet av to timer, og det kan være dødelig.
- Dersom batterirommet ikke lukkes ordentlig, må bruken av produktet opphøre og det må holdes utenfor barns rekkevidde.
- Dersom du tror batterier kan ha blitt svelget eller plassert inne i en kroppsdel, må du umiddelbart kontakte lege.

#### Vedlikehold

- Hvis produktet ikke fungerer som det skal, må du kontakte forhandleren eller nærmeste servicesenter. Vi har ikke noe som helst ansvar for problemer forbundet med uautorisert reparasjon eller vedlikehold.
- Sørg for at strømmen er koblet fra før enheten demonteres og repareres av fagfolk.
- Sjekk de optiske overflatene på objektivet, okularet, avstandsmåleren osv. Fjern om nødvendig støv og sand fra optikken ved hjelp av verktøy og løsemidler spesielt designet for dette formålet (det er å foretrekke å bruke en berøringsfri metode).
- Tørk av de ytre overflatene på metalldeler, plastdeler og silikonkomponenter med en ren og myk klut. Ikke bruk kjemisk aktive stoffer, løsemidler osv., da disse kan skade malingen.
- Rengjør de elektriske kontaktene på batteriet på enheten med et fettfritt organisk løsemiddel.
- Hvis enheten brukes på måter som ikke støttes av produsenten, kan enheten og funksjonene dens forringes.

#### Bruksomgivelser

- Sørg for at bruksomgivelsene oppfyller kravene til enheten. Driftstemperaturen skal være -30 °C til 55 °C (-22 °F til 131 °F), og driftsluftfuktigheten skal være fra 5 % til 95 %.
- IKKE eksponer enheten for høy elektromagnetisk stråling eller støvete miljøer.
- Linsen må IKKE rettes mot solen eller andre sterke lyskilder.
- Plasser enheten i et tørt og godt ventilert miljø.
- Når laserutstyr er i bruk, må det sørges for at enhetens linse ikke eksponeres for laserstrålen for å unngå at den brenner ut.
- Unngå å sette utstyret på vibrerende overflater eller på steder hvor det kan utsettes for sjokk (hvis dette glemmes, kan utstyret skades).
- Dette utstyret er ikke egnet for bruk på steder hvor det er mulighet for at barn oppholder seg.

#### Nød

Hvis det kommer røyk, lukt eller støy fra enheten, må du øyeblikkelig skru av strømmen, trekke ut strømledningen og kontakte et servicesenter.

#### Laser

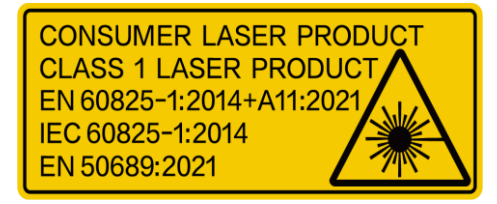

Når laserutstyr er i bruk, må det sørges for at enhetens linse ikke eksponeres for laserstrålen for å unngå at den brenner ut. Laserstrålingen som enheten avgir kan forårsake øyeskader, brannskader eller brennbare stoffer. Før

du aktiverer laseravstandsfunksjonen, må du sørge for at ingen personer eller brennbare stoffer er plassert foran laserlinsen. Ikke plasser utstyret i nærheten av mindreårige. Dette laserproduktet er klassifisert som klasse 1 laserprodukt og laserprodukt for forbruker i henhold til IEC 60825-1:2014, EN 60825-1:2014+A11:2021 og EN 50689:2021.

### **BEGRENSET GARANTI**

Skann QR-koden for produktgarantien.

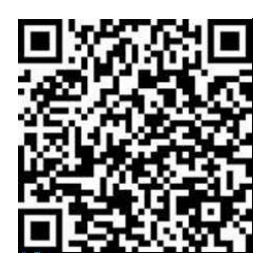

#### Produsentens adresse

Rom 313, enhet B, bygning 2, 399 Danfeng-veien, Xixing Subdistrict,Binjiang-distriktet, Hangzhou, Zhejiang 310052, Kina Hangzhou Microimage Software Co., Ltd.

MERKNAD OM SAMSVAR: Produktene i termoserien kan bli underlagt eksportkontroller i forskjellige land eller regioner, inkludert, uten begrensning, USA, Den europeiske union, Storbritannia og Nord-Irland og/eller andre medlemsland i Wassenaar-avtalen. Snakk med din profesjonelle juridiske ekspert eller samsvarsekspert, eller lokale myndigheter for eventuelle nødvendige eksportlisenskrav hvis du ønsker å overføre, eksportere, re-eksportere termoserie-produkter mellom forskjellige land.

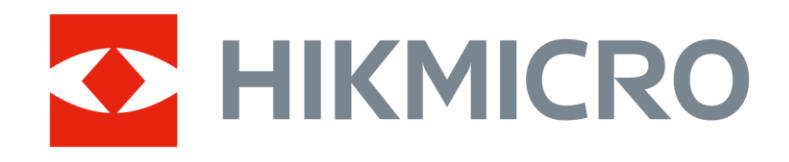

Hikmicro Hunting.Global

🕑 Hikmicro Hunting.Global

HIKMICRO Outdoor

www.hikmicrotech.com

in, HIKMICRO

Support@hikmicrotech.com

UD40929B